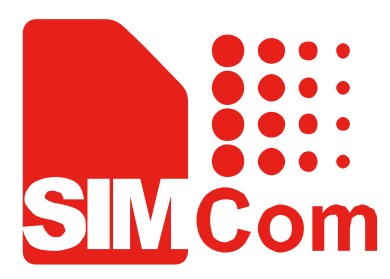

# SIM928&SIM928A&SIM968-E VB kit\_User Guide\_V1.00

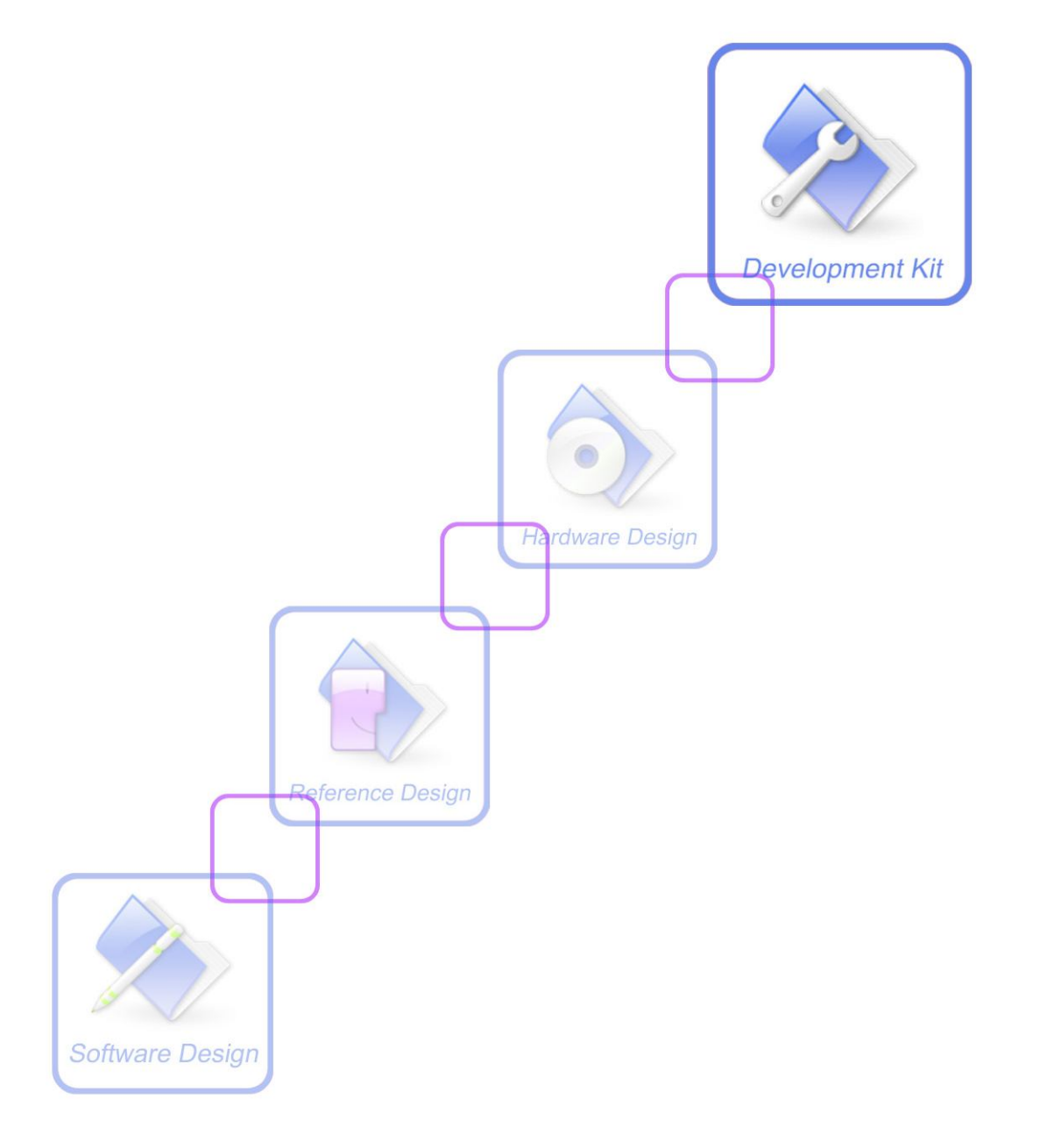

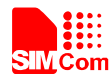

| Document Title:      | SIM928-EVB kit User Guide                      |  |  |
|----------------------|------------------------------------------------|--|--|
| Version:             | 1.00                                           |  |  |
| Date:                | 2013-04-08                                     |  |  |
| Status:              | Release                                        |  |  |
| Document Control ID: | SIM928&SIM928A&SIM968-EVB kit_User Guide_V1.00 |  |  |

### **General Notes**

SIMCom offers this information as a service to its customers, to support application and engineering efforts that use the products designed by SIMCom. The information provided is based upon requirements specifically provided to SIMCom by the customers. SIMCom has not undertaken any independent search for additional relevant information, including any information that may be in the customer's possession. Furthermore, system validation of this product designed by SIMCom within a larger electronic system remains the responsibility of the customer or the customer's system integrator. All specifications supplied herein are subject to change.

### Copyright

This document contains proprietary technical information which is the property of SIMCom Limited., copying of this document and giving it to others and the using or communication of the contents thereof, are forbidden without express authority. Offenders are liable to the payment of damages. All rights reserved in the event of grant of a patent or the registration of a utility model or design. All specification supplied herein are subject to change without notice at any time.

### Copyright © Shanghai SIMCom Wireless Solutions Ltd. 2013

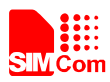

# Contents

| Contents                                    |    |
|---------------------------------------------|----|
| Version History                             |    |
| 1. EVB Overview                             | 7  |
| 2. SIM928 EVB Introduction                  | 7  |
| 3. EVB Accessory                            | 9  |
| 4. Accessory Interface                      |    |
| 4.1 Power Interface                         |    |
| 4.2 Audio Interface                         | 11 |
| 4.3 SIM card interface                      |    |
| 4.4 Antenna Interface                       |    |
| 4.5 Serial port Interface                   |    |
| 4.5.1 GSM part                              |    |
| 4.5.2 GNSS Part                             |    |
| 4.6 LED Indicator                           |    |
| 4.6.1 GSM Part                              |    |
| 4.6.2 GNSS Part                             |    |
| 5. Test Interface                           |    |
| 5.1 J101 J102 J103 J104 J105 test interface |    |
| 6. EVB and Accessory                        |    |
| 7.1 GSM Part                                |    |
| 7.1.1 Power on GSM Part:                    |    |
| 7.1.2 Registering Network and making a call |    |
| 7.1.3 GSM Firmware update                   |    |
| 7.1.4 Turn off                              |    |
| 7.1.5 Charging                              |    |
| 7.2 GNSS Part                               |    |
| 7.2.1 Power on GNSS part                    |    |
| 7.2.2 SIMCom GNSS Testing Tool              |    |
| 7.2.2.1 Port setting                        |    |
| 7.2.2.2 Click to run                        |    |
| 7.2.2.3 TTFF Test                           |    |
| 7.2.2.4 PMTK command input                  |    |
| 7.3 GNSS Firmware update                    |    |
| Appendix                                    |    |
| A. Related Documents                        |    |
| B. Terms and Abbreviations                  |    |
|                                             |    |

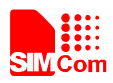

# **Figure Index**

| FIGURE 1: EVB TOP VIEW                        | 7  |
|-----------------------------------------------|----|
| FIGURE 2: EVB BOTTOM VIEW                     |    |
| FIGURE 3: EVB ACCESSORY                       | 9  |
| FIGURE 4: POWER INTERFACE                     | 10 |
| FIGURE 5: AUDIO INTERFACE                     | 11 |
| FIGURE 6: SIM CARD INTERFACE                  | 12 |
| FIGURE 7: ANTENNA INTERFACE                   | 13 |
| FIGURE 8: GSM SERIAL PORTS                    | 14 |
| FIGURE 9: GNSS SERIAL PORTS                   | 15 |
| FIGURE 10: GSM LED INDICATOR                  | 16 |
| FIGURE 11: GNSS LED INDICATOR                 | 17 |
| FIGURE 12: TEST INTERFACE OVERVIEW            | 18 |
| FIGURE 13: EVB AND ACCESSORY                  | 20 |
| FIGURE 14: CHECK THE SERIAL PORT NUMBER       | 21 |
| FIGURE 15: OPEN THE HYPERTERMINAL             | 22 |
| FIGURE 16: NEW CONNECTION                     | 22 |
| FIGURE 17: CONFIGURE THE SERIAL PORT NUMBER   | 23 |
| FIGURE 18: SET THE BAUD RATE AND FLOW CONTROL | 23 |
| FIGURE 19: CONNECT THE MODULE                 | 24 |
| FIGURE 20: AT COMMAND                         | 24 |
| FIGURE 21:GSM FIRMWARE UPDATE                 | 25 |
| FIGURE 22: TESTING TOOL INTERFACE             | 26 |
| FIGURE 23: SETTING WINDOW                     | 27 |
| FIGURE 24: CLICK TO RUN                       | 27 |
| FIGURE 25: THE MODULE IS RUNNING              | 28 |
| FIGURE 26: SETTING TTFF TESTING CONFIGURATION | 28 |
| FIGURE 27: TTFF TEST RESULT                   | 29 |
| FIGURE 28: COMMAND WINDOW                     | 29 |
| FIGURE 29: POWER FLASH MAIN UI                |    |
| FIGURE 30: THE MAIN UI                        | 30 |
| FIGURE 31: SETTING PORT                       | 31 |
| FIGURE 32: SETTING BAUD RATE                  | 31 |
| FIGURE 33: DETAILED SETTINGS                  | 32 |
| FIGURE 34: DA FILE IN DOWNLOADING PROCEEDING  | 32 |
| FIGURE 35: ROM FILE IN DOWNLOADING PROCEEDING |    |
| FIGURE 36: FIRMWARE UPDATE SUCCEEDS           |    |

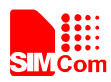

# Table Index

| TABLE 1: POWER INTERFACE          | 10 |
|-----------------------------------|----|
| TABLE 2:HEADSET INTERFACE         | 11 |
| TABLE 3:EARPHONE INTERFACE:       | 11 |
| TABLE 4:MAIN INTERFACE:           | 14 |
| TABLE 5:DEBUG INTERFACE:          | 14 |
| TABLE 6: GNSS NMEA INTERFACE      | 15 |
| TABLE 7:WORKING STATE OF GSM LED  | 16 |
| TABLE 8:WORKING STATE OF GNSS LED | 17 |
| TABLE 9:J101 INTERFACE            |    |
| TABLE 10:J102 INTERFACE           |    |
| TABLE 11:J103 INTERFACE           | 19 |
| TABLE 12:J104 INTERFACE           | 19 |
| TABLE 13:J105 INTERFACE           | 19 |
| TABLE 14: RELATED DOCUMENTS       |    |
| TABLE 15: TERMS AND ABBREVIATIONS |    |
|                                   |    |

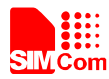

# **Version History**

| Data       | Version | Description of change | Author      |
|------------|---------|-----------------------|-------------|
| 2013-04-08 | 1.00    | Origin                | Shengwu.Sun |

# SCOPE

This document describes how to use SIM928-EVB to do test; user can get useful info about the SIM928 EVB quickly through this document.

This document is subject to change without notice at any time.

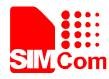

# 1. EVB Overview

SIM928-EVB can work with the SIM928, SIM928A and SIM968 modules.

# 2. SIM928 EVB Introduction

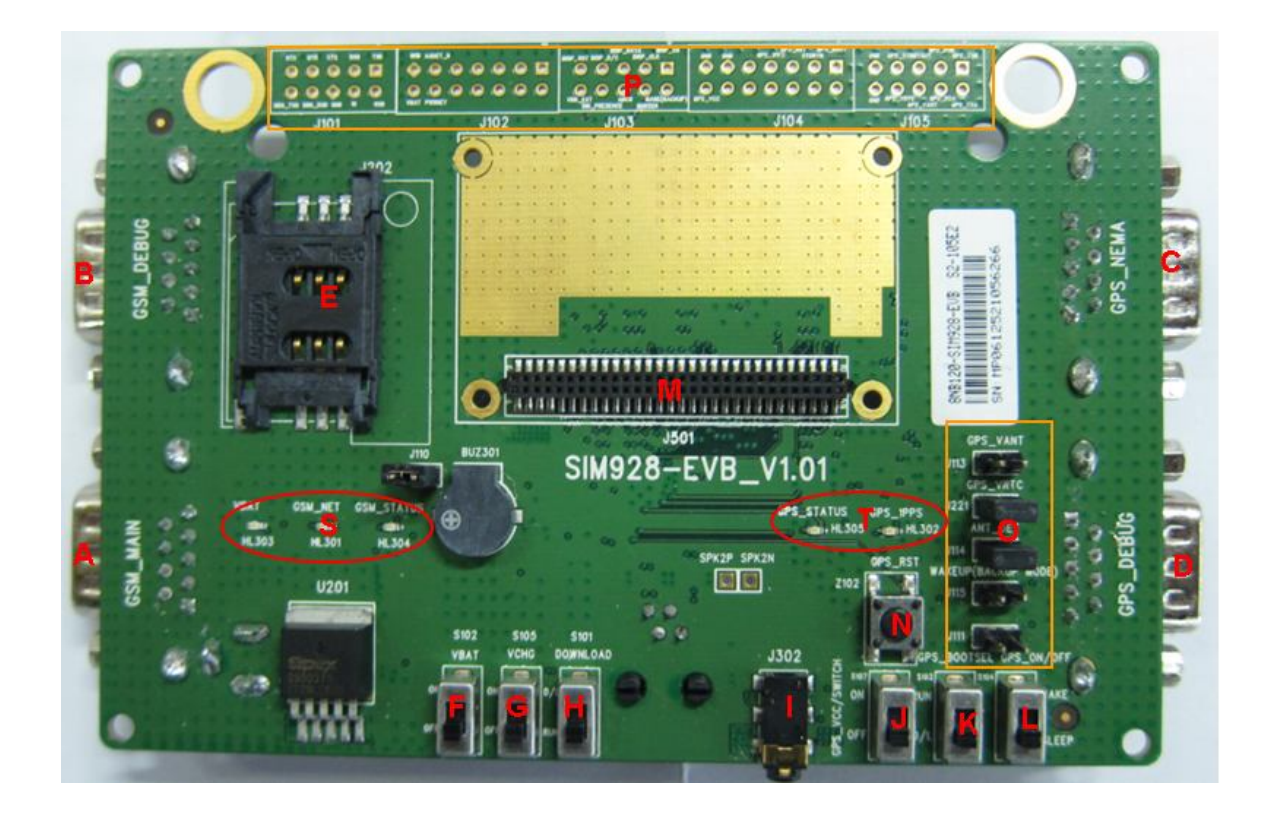

Figure 1: EVB TOP view

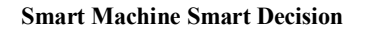

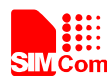

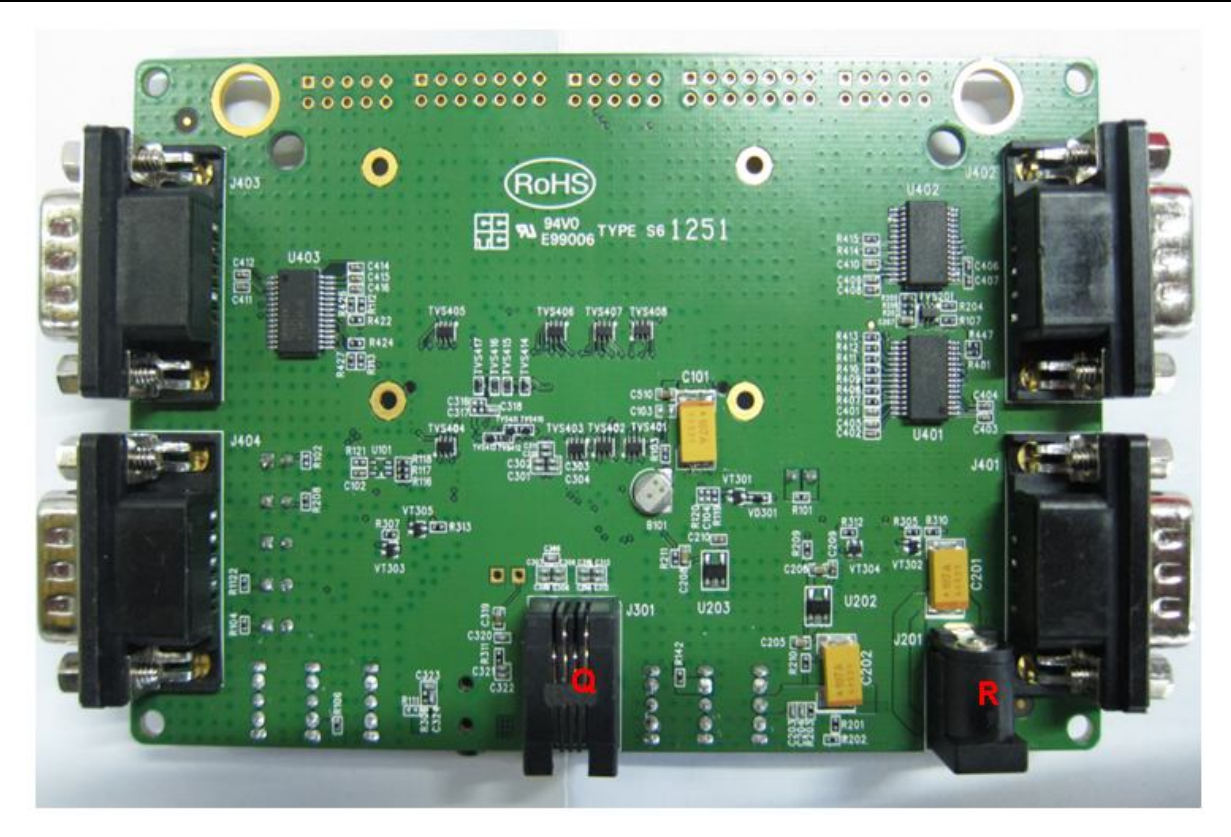

### Figure 2: EVB BOTTOM view

- A: GSM MAIN serial port
- B: GSM DEBUG serial port
- C: GNSS NMEA serial port
- D: Reserved
- E: SIM card holder
- F: GSM Power switch
- G: Charge switch
- H: Download and power on GSM switch
- I: Headset jack
- J: GNSS Power switch
- K: Reserved
- L: Reserved
- M: Module-TE interface (The interface compatible with SIM928-TE, SIM928A-TE and SIM968-TE)
- N: Reserved
- O: The jumper for GNSS
- P: Test point
- Q: Headphones jack
- R: DC jack
- S: LED indicator for GSM
- T: LED indicator for GNSS

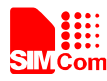

# 3. EVB Accessory

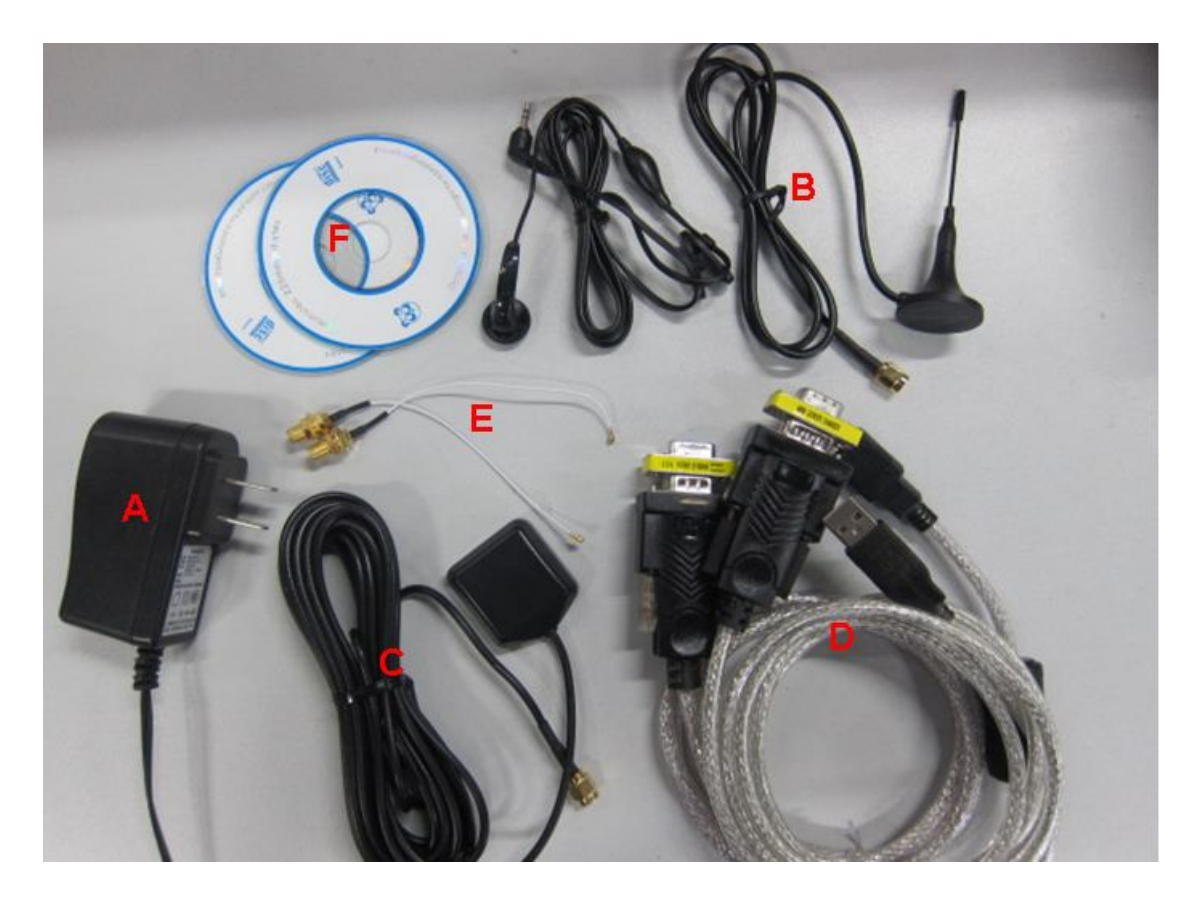

Figure 3: EVB Accessory

- A: 5V DC adapter
- B: GSM Antenna
- C: GNSS Antenna
- D: USB to Serial Port cable
- E : Antenna cable
- F : CD-ROM drive for USB to Serial Port cable

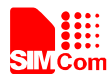

# 4. Accessory Interface

## 4.1 Power Interface

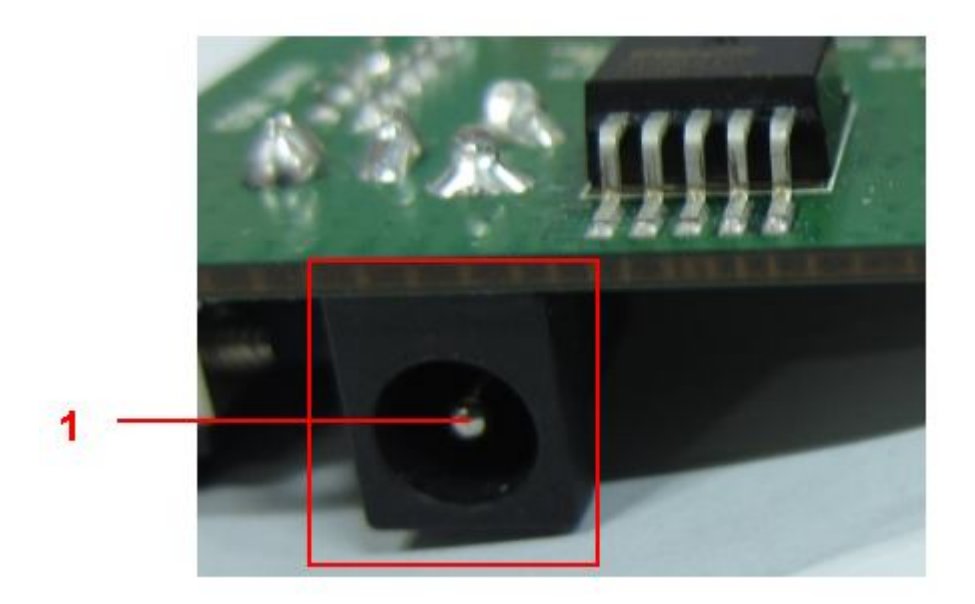

## Figure 4: Power Interface

### **Table 1: Power Interface**

| Pin | Signal        | I/O | Description             |
|-----|---------------|-----|-------------------------|
| 1   | Adapter input | Ι   | 5V/2.0A DC source input |

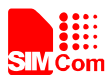

# 4.2 Audio Interface

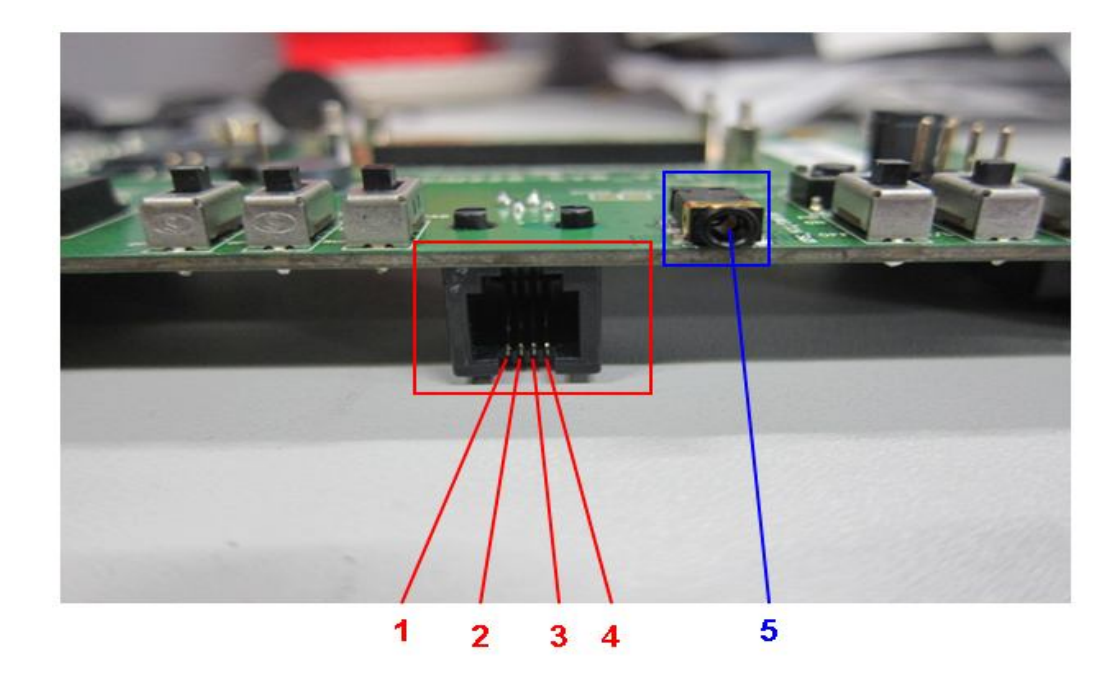

## Figure 5: Audio Interface

### Table 2:Headset Interface

| Pin | Signal | I/O | Description               |
|-----|--------|-----|---------------------------|
| 1   | MIC1P  | Ι   | Positive microphone input |
| 2   | SPK1P  | 0   | Positive receiver output  |
| 3   | MIC1N  | Ι   | Negative microphone input |
| 4   | SPK1N  | 0   | Negative receiver output  |

### Table 3: Earphone Interface:

| Pin | Signal      | Input/Output | Description                  |
|-----|-------------|--------------|------------------------------|
| 5   | MIC2P&SPK2P | I/O          | Auxiliary audio input/output |

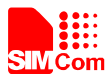

# 4.3 SIM card interface

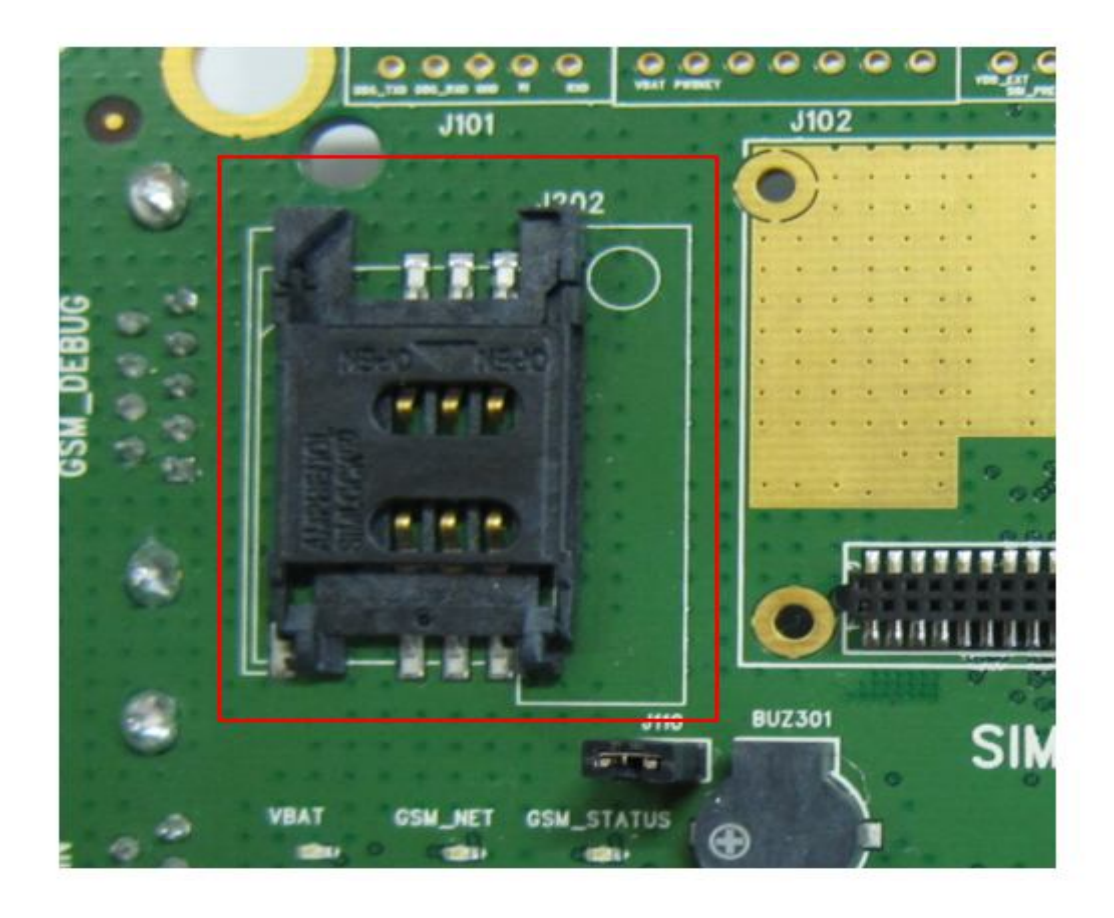

Figure 6: SIM card interface

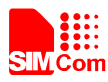

# 4.4 Antenna Interface

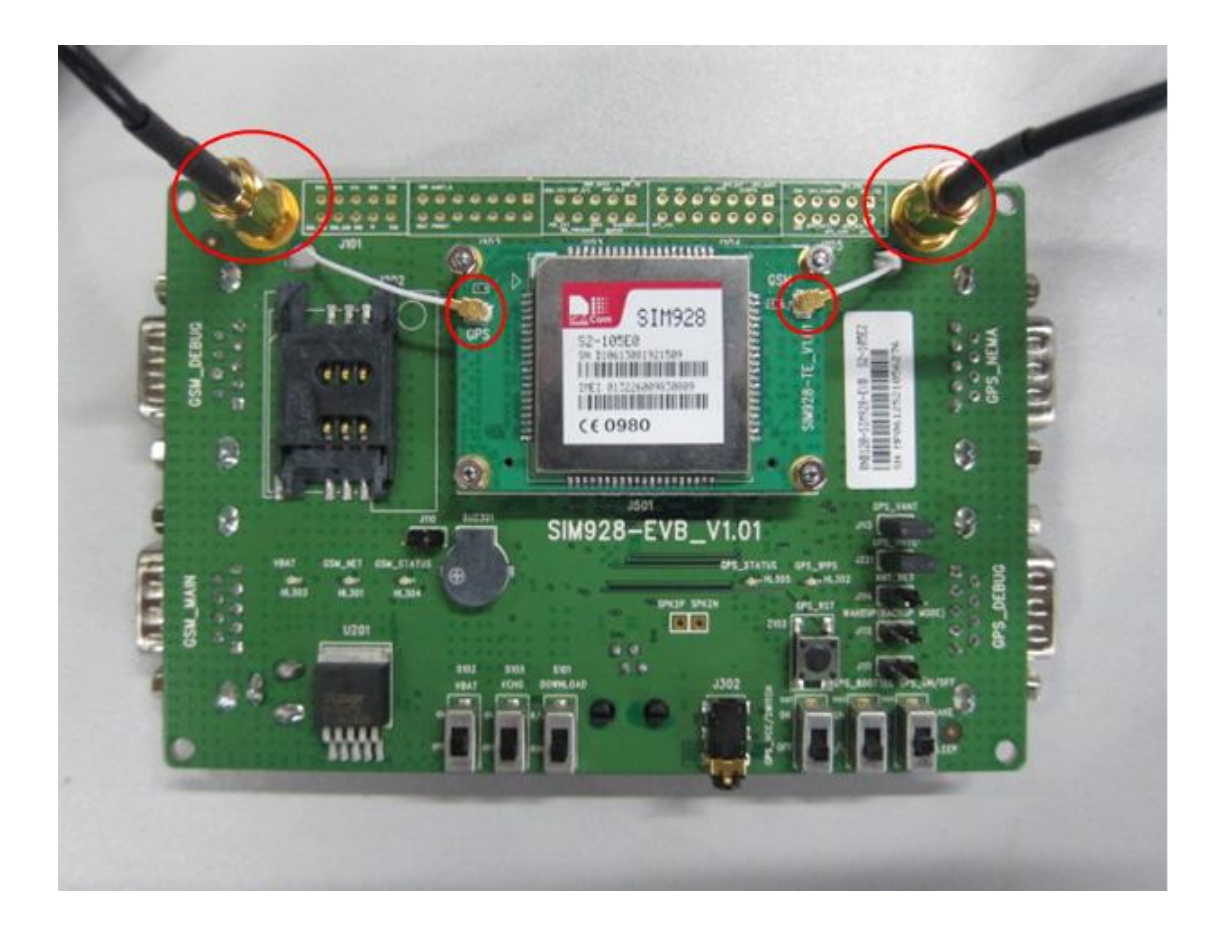

Figure 7: Antenna Interface

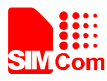

# 4.5 Serial port Interface

### 4.5.1 GSM part

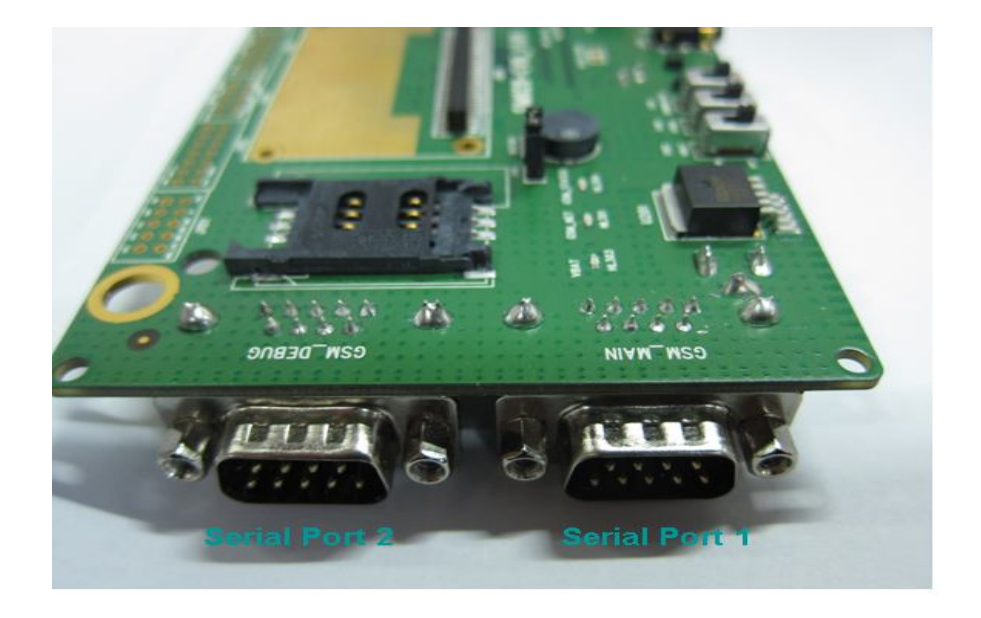

### Figure 8: GSM Serial Ports

Serial Port 1——GSM MAIN Interface Serial Port 2——GSM DEBUG Interface

#### **Table 4:Main Interface:**

| Pin | Signal | I/O | Description            |
|-----|--------|-----|------------------------|
| 1   | DCD    | 0   | Data carrier detection |
| 2   | TXD    | 0   | Transmit data          |
| 3   | RXD    | Ι   | Receive data           |
| 4   | DTR    | Ι   | Data Terminal Ready    |
| 5   | GND    |     | GND                    |
| 7   | RTS    | Ι   | Request to Send        |
| 8   | CTS    | 0   | Clear to Send          |
| 9   | RI     | 0   | Ring Indicator         |

### Table 5:Debug Interface:

| Pin | Signal   | I/O | Description   |
|-----|----------|-----|---------------|
| 2   | DEBUG_TX | 0   | Transmit data |
| 3   | DEBUG_RX | Ι   | Receive data  |
| 5   | GND      |     | GND           |

SIM928&SIM928A&SIM968-EVB kit\_User Guide\_V1.00

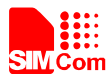

### 4.5.2 GNSS Part

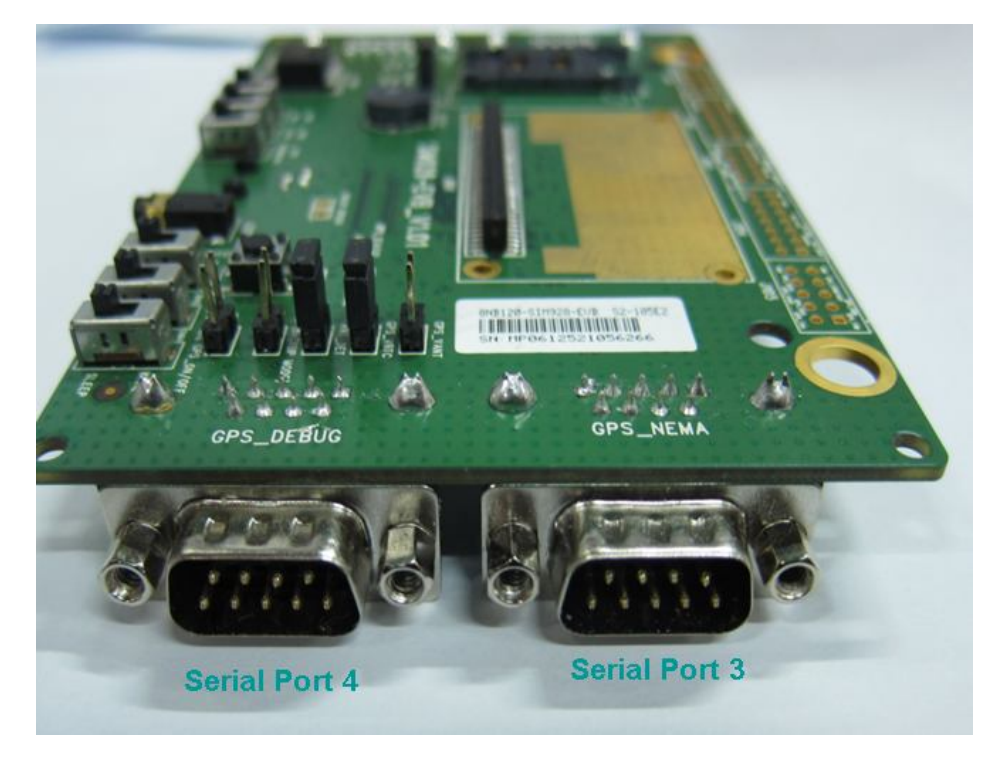

### **Figure 9: GNSS Serial Ports**

Serial Port 3—GNSS NMEA Interface

### Table 6: GNSS NMEA Interface

| Pin | Signal  | I/O | Description   |
|-----|---------|-----|---------------|
| 2   | GNSS_TX | 0   | Transmit data |
| 3   | GNSS_RX | Ι   | Receive data  |
| 5   | GND     |     | GND           |

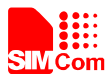

# 4.6 LED Indicator

### 4.6.1 GSM Part

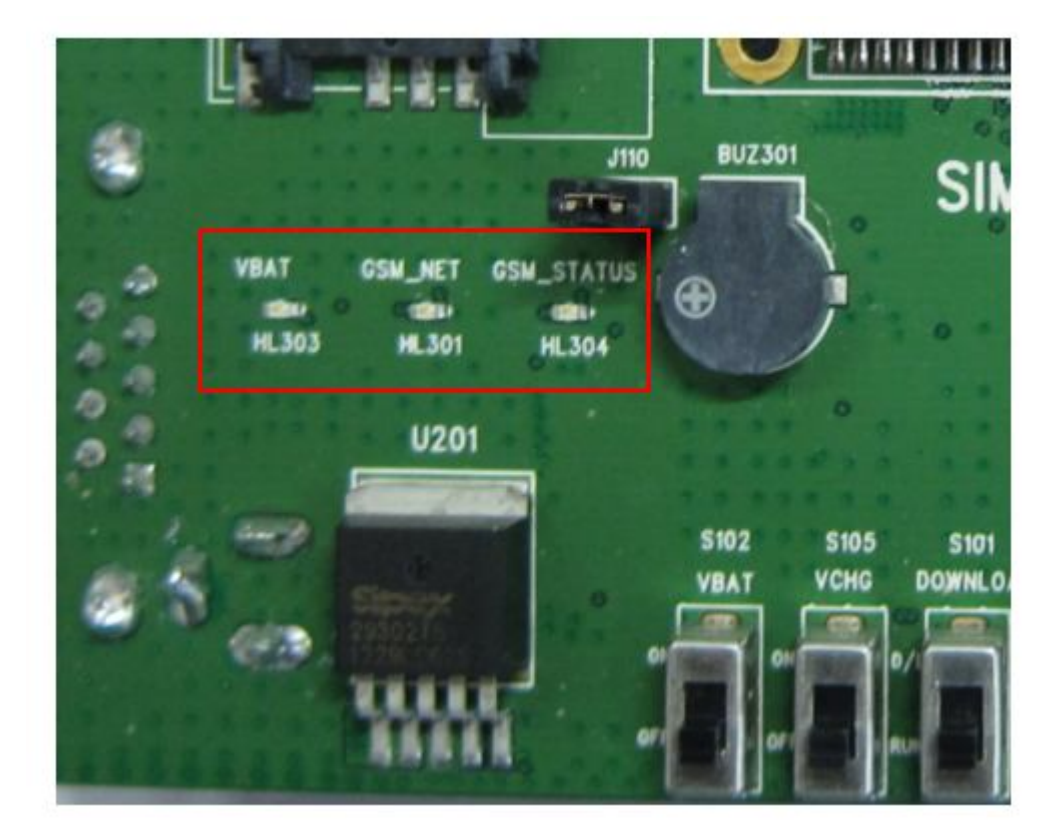

### Figure 10: GSM LED Indicator

### Table 7:Working state of GSM LED

| Name                         | Description              | STATUS                                                              |
|------------------------------|--------------------------|---------------------------------------------------------------------|
| HL303 Power ON/OFF indicator |                          | Bright: EVB Power ON;                                               |
|                              |                          | Extinct: EVB Power OFF                                              |
| HL304                        | GSM status indicator     | Bright: GSM system runs normally<br>Extinct: System is powered down |
|                              |                          |                                                                     |
| HL301                        | GSM_NET status indicator | Blinking at a certain frequency according various GSM net status    |

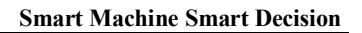

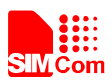

### 4.6.2 GNSS Part

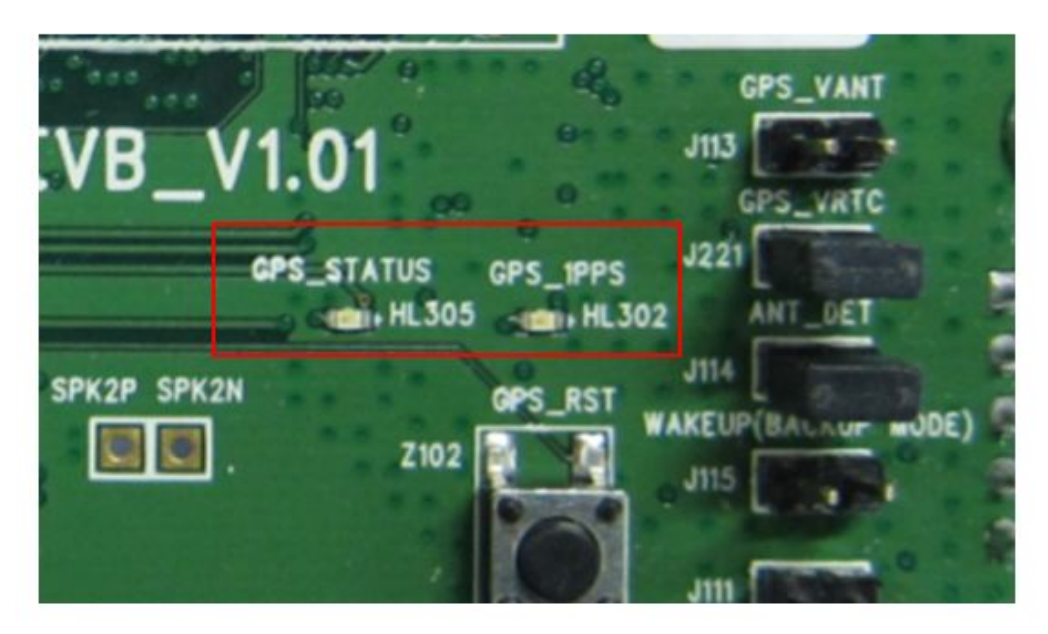

### Figure 11: GNSS LED Indicator

### Table 8:Working state of GNSS LED

| Name  | Description             | STATUS                                                                        |  |  |
|-------|-------------------------|-------------------------------------------------------------------------------|--|--|
| HL302 | 1PPS signal indicator   | Bright: GNSS system is fixed succeed ;<br>Extinct: GNSS system is not fixed ; |  |  |
| HL305 | Module status indicator | Bright:GNSS system runs normallyExtinct:GNSS System is powered down           |  |  |

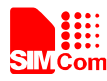

# 5. Test Interface

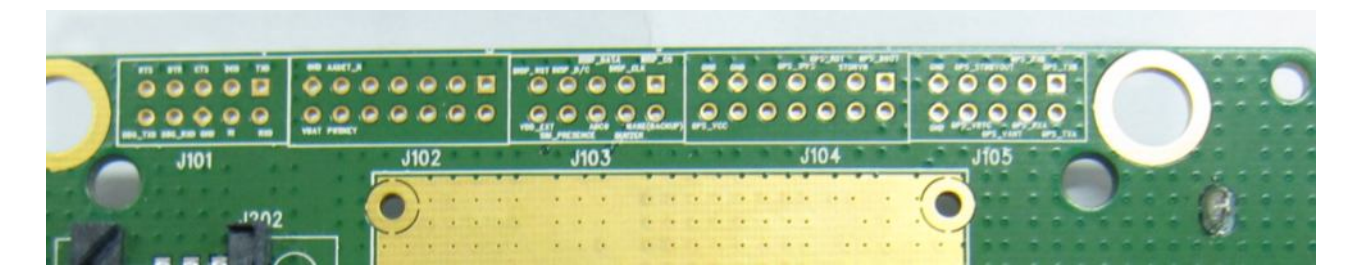

Figure 12: Test interface overview

### 5.1 J101 J102 J103 J104 J105 test interface

### Table 9:J101 Interface

| Pin | Signal    | I/O               | Description            |
|-----|-----------|-------------------|------------------------|
| 1   | TXD       | 0                 | Transmit GSM data      |
| 2   | RXD       | Ι                 | Receive GSM data       |
| 3   | DCD       | 0                 | Data carrier detection |
| 4   | RI        | 0                 | Ring Indicator         |
| 5   | CTS       | 0                 | Clear to Send          |
| 6   | GND       | /                 | GND                    |
| 7   | DTR       | Ι                 | Data Terminal Ready    |
| 8   | DEBUG_RXD | Ι                 | Receive GSM data       |
| 9   | RTS       | I Request to Send |                        |
| 10  | DEBUG_TXD | 0                 | Transmit GSM data      |

### Table 10:J102 Interface

| Pin            | Signal  | I/O | Description               |
|----------------|---------|-----|---------------------------|
| 1,2,3,4,5,6,7, | NC      |     |                           |
| 8,9,10         |         |     |                           |
| 11             | AADET_N | Ι   | GNSS Antenna detect       |
| 12             | PWKEY   | Ι   | POWER KEY IN for GSM part |
| 13             | GND     | /   | GND                       |
| 14             | VBAT    | Ι   | Power for GSM part        |

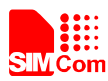

### Table 11:J103 Interface

| Pin | Signal       | I/O | Description                    |
|-----|--------------|-----|--------------------------------|
| 1   | DISP_CS      | 0   | Display select output          |
| 2   | WAKE(BACKUP) | Ι   | GNSS wakeup from backup mode   |
| 3   | DISP_CLK     | 0   | Display clock output           |
| 4   | BUZZER       | 0   | PWM output                     |
| 5   | DISP_DATA    | 0   | Display data                   |
| 6   | ADC0         | Ι   | ADC input                      |
| 7   | DISP_D/C     | 0   | Display data or address select |
| 8   | SIM_PRESENCE | Ι   | SIM detect input               |
| 9   | DISP_RST     | Ι   | DISP reset input               |
| 10  | VDD_EXT      | 0   | POWER                          |

### Table 12:J104 Interface

| Pin       | Signal    | I/O | Description      |
|-----------|-----------|-----|------------------|
| 1         | GNSS_BOOT | Ι   | Reserved         |
| 2,4,6,    | NC        |     |                  |
| 8,9,10,12 |           |     |                  |
| 3         | STDBYN    | Ι   | Reserved         |
| 5         | GNSS_RST  | Ι   | Reserved         |
| 7         | GNSS_1PPS | 0   | GNSS 1PPS output |
| 11,13     | GND       | /   | GND              |

### Table 13:J105 Interface

| Pin  | Signal        | I/O                  | Description                   |
|------|---------------|----------------------|-------------------------------|
| 1    | GNSS_TXB      | 0                    | Reserved GNSS data            |
| 2    | GNSS_TXA      | O Transmit GNSS data |                               |
| 3    | GNSS_RXB      | Ι                    | Reserved                      |
| 4    | GNSS_RXA      | Ι                    | Receive GNSS data             |
| 5,7  | GNSS_STDBYOUT | 0                    | GNSS power output for antenna |
| 6    | GNSS_VANT     | Ι                    | GNSS power input for antenna  |
| 8    | GNSS_VRTC     | Ι                    | Power input for GNSS RTC      |
| 9,10 | GND           |                      | GND                           |

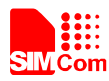

# 6. EVB and Accessory

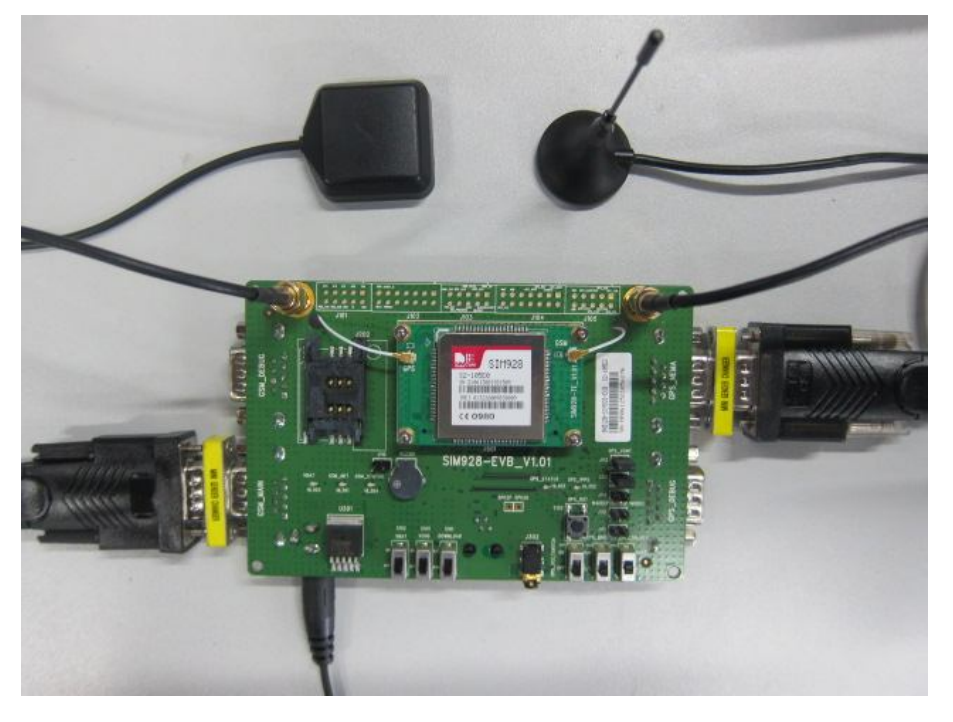

The EVB and its accessory are equipped as the Figure 13

Figure 13: EVB and Accessory

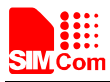

### 7. Illustration

### 7.1 GSM Part

### 7.1.1 Power on GSM Part:

- Connect the Module-TE to the 60-pin connector on SIM928 EVB, plug in 5V DC adapter, switch S102 to "ON" state; keep S105 at "OFF" state,
- (2) Switch S101 to "**ON**" state for more than 1 second and then switch to "**OFF**" state, the GSM part will be powered on.

After the GSM part is powered on, the light HL304 will bright and the light HL301 will flash at a certain frequency. Through the state of LED, users can judge registering status of the module. For detailed description, please refer to the document [1].

Note: customers should equip four sets of screws for better grounding to achieve a better performance.

### 7.1.2 Registering Network and making a call

(1) Connect the antenna to the Module-TE, insert SIM card and earphone.

(2) Connect the serial port cable to the GSM MAIN serial port; Open the Hyper Terminal (AT command windows) on user's computer.

(3) Check the serial port number:

My computer (right click) →Manage → Device Manager → Ports (COM&LPT)

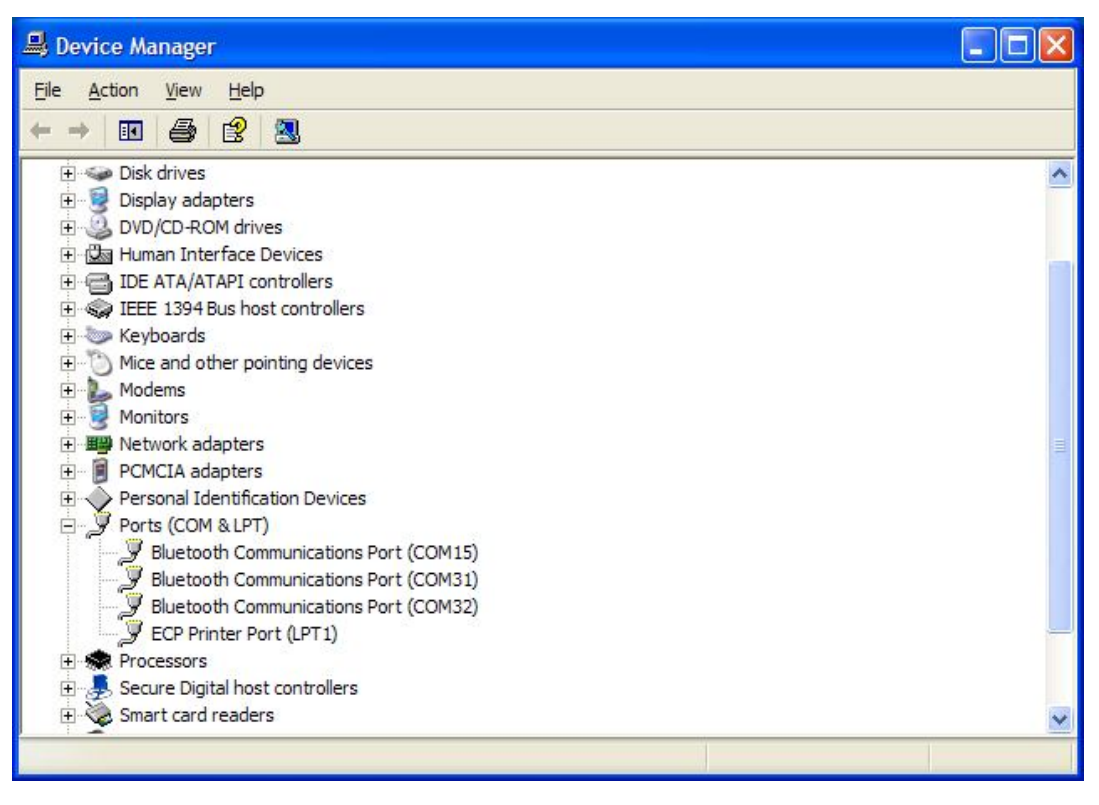

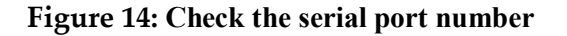

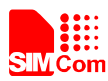

- (4) Use the Hyper Terminal to call the module as following:
  - a. Open the HyperTerminal
  - START  $\rightarrow$  All Programs  $\rightarrow$  Accessory  $\rightarrow$ Communication  $\rightarrow$  HyperTerminal.

|                                | 7-Zip                              |   | ~                              |     |                               |
|--------------------------------|------------------------------------|---|--------------------------------|-----|-------------------------------|
| Ben GU                         | CCC Accessories                    | • | Accessibility                  | •   | •                             |
|                                | Catalyst Control Center            | • | m Entertainment                | F - |                               |
| A Internet                     | Cames Games                        | × | 🛅 System Tools                 | •   |                               |
| Internet Explorer              | 📷 Intel® Matrix Storage Manager    | × | 💟 Address Book                 |     |                               |
| E-mail<br>Microsoft Office Out | 🛅 LANDesk Management               | E | Calculator                     |     |                               |
|                                | microsoft Office                   | E | Command Prompt                 |     |                               |
| Communicator 20                | Microsoft Office Live Meeting 2007 | X | 🗒 Notepad                      |     |                               |
| 0                              | m PDFCreator                       | Ł | 🦉 Paint                        |     |                               |
| UltraEdit-32 Text Edi          | PDFCreator Toolbar                 | × | 🍘 Program Compatibility Wizard |     |                               |
|                                | CoundMAX SoundMAX                  | × | i Synchronize                  |     |                               |
| SpyTracerV2-v2.7.2.            | 🛅 ST Wireless LAN                  | × | Tour Windows XP                |     |                               |
| TINA-VPN II                    | C Startup                          | × | 🔯 Windows Explorer             |     |                               |
|                                | m TINA-VPN II                      | E | 📝 WordPad                      | -   |                               |
| Source Insight 3.5             | TINA Remote access                 | E | Communications                 | Þ 🧕 | HyperTerminal                 |
|                                | 😕 Adobe Reader 9                   |   |                                |     | Network Connections           |
| Microsoft Office Exce          | Microsoft Office Communicator 2007 |   |                                | 1   | Network Setup Wizard          |
|                                | Microsoft Office Outlook           |   |                                |     | New Connection Wizard         |
| bhoader_ID_7.4.5.e             | 🗐 Outlook Express                  |   |                                | Q   | Remote Desktop Connection     |
|                                | 💫 Remote Assistance                |   |                                | 00  | Wireless Network Setup Wizard |
| All Programs                   | 😢 Windows Media Player             |   |                                | 6   | 🖞 HyperTerminal 🛛 🔸           |
|                                | Windows Movie Maker                |   |                                |     |                               |
|                                | 🔎 Windows Search                   |   |                                |     |                               |
| 背 start 🔰 🖉                    | 🛅 UltraEdit                        |   |                                |     | . 🔯 31 🔻 🌈 I 🗳                |

Figure 15: Open the HyperTerminal

| New Connection - HyperTerminal<br>File Edit View Call Transfer Help |                                                                                                    |  |
|---------------------------------------------------------------------|----------------------------------------------------------------------------------------------------|--|
|                                                                     | Connection Description       ? ×         Image: New Connection       Price a name and choose an icon for the connection:         Name:       Image: Name:         Icon:       Image: New Connection         Icon:       Image: New Connection         Icon:       Image: New Connection         Image: New Connection       Image: New Connection         Image: New Connection |  |
| Disconnected Auto detect                                            | Auto detect SCROLL CAPS NUM Capture Print echo                                                                                                    |  |

**Figure 16: New Connection** 

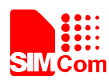

(5) Configure the serial port number

| SIMCom Proper                                   | ties                                                            |                      | ? 🛛     |
|-------------------------------------------------|-----------------------------------------------------------------|----------------------|---------|
| Connect To Set                                  | tings                                                           |                      |         |
| SIMCom                                          |                                                                 | Change <u>I</u>      | con     |
| <u>Country</u> /region:                         | United States                                                   | : (1)                | ~       |
| Enter the area co                               | ode without the                                                 | e long-distance      | prefix. |
| Ar <u>e</u> a code:                             | 89                                                              |                      |         |
| <u>Phone number:</u>                            |                                                                 |                      |         |
| Connect using:                                  |                                                                 |                      | ~       |
| ✓ <u>U</u> se country/<br><u>R</u> edial on bus | Agere System<br>COM31<br>COM32<br>COM15<br>COM3<br>TCP/IP (Wins | s HDA Modem<br>sock) |         |
| <u> </u>                                        |                                                                 | ОК                   | Cancel  |

Figure 17: Configure the serial port number

(6) Set the baud rate and flow control

| COM3 Properties       |                 | ? 🔀      |
|-----------------------|-----------------|----------|
| Port Settings         |                 |          |
| Bits per second:      | 115200          |          |
| <u>D</u> ata bits:    | 8               | ~        |
| <u>P</u> arity:       | None            | ~        |
| <u>S</u> top bits:    | 1               | ~        |
| <u>F</u> low control: | None            | ~        |
|                       | <u>R</u> estore | Defaults |
| 0                     | K Cancel        | Apply    |

Figure 18: Set the baud rate and flow control

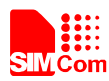

User can set the baud rate from 1200bps to 115200bps, and the flow control set to "None"

(7)Act on the step of running which mentioned above, power on the module, typing the AT command in the HyperTerminal, and then the module will execute its corresponding function.

| 🏀 021 - HyperTerminal             |                    |                   |            |     |
|-----------------------------------|--------------------|-------------------|------------|-----|
| File Edit View Call Transfer Help |                    |                   |            |     |
| D 🚅 👩 🖏 🖻 🖆 👘                     |                    |                   |            |     |
| call key                          |                    |                   |            |     |
| Connected 0:00:21 Auto detect     | Auto detect SCROLL | JCAPS NUM Capture | Print echo | li. |

Figure 19: Connect the module

Click the "call" icon.

- b. Typing the AT command. When module is powered on with autobauding enabled, user must firstly send "AT" to synchronize the baud rate. The default setting of the module is autobauding.
- c. Use AT command to make a call.

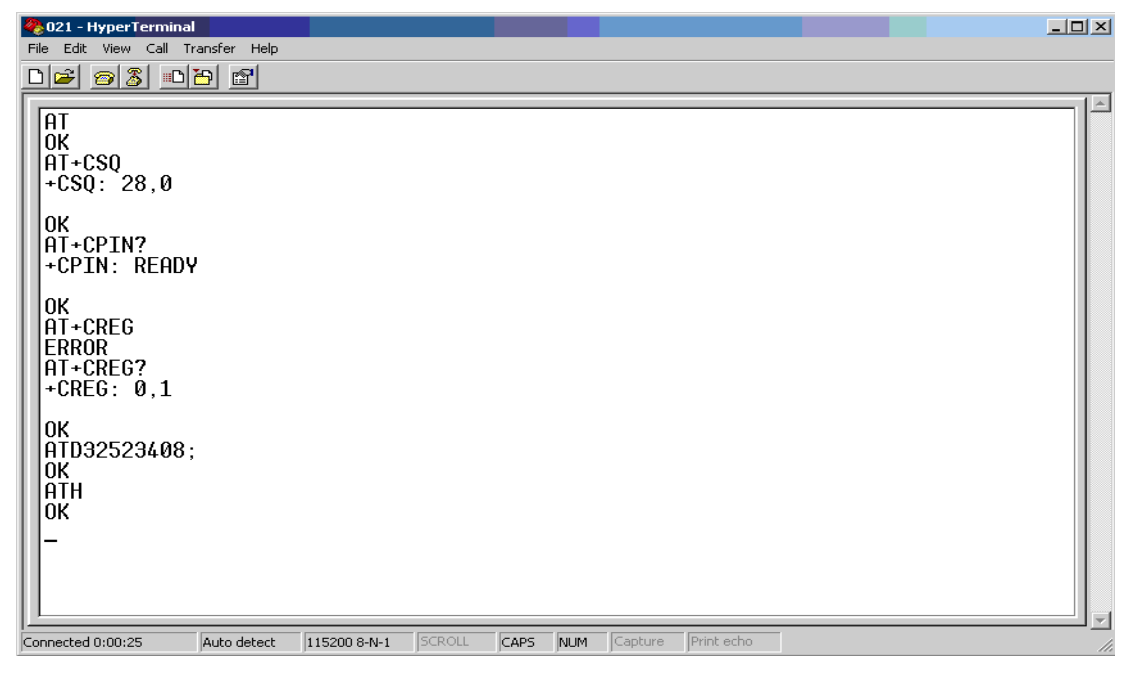

Figure 20: AT command

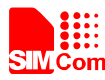

### 7.1.3 GSM Firmware update

Connect the serial port cable to the GSM DEBUG serial port, plug in 5V DC adapter, open the download tool and click the START key, switch the S102 and S101 to "**ON**" state. An example of SIM928 is show as below.

| SIN900 Series download                                                                                                    | l Tools Customer 1.8 📃 🔲               |
|----------------------------------------------------------------------------------------------------|----------------------------------------|
| Target Port B                                                                                                    | aud Rate DownloadOption ReadBufferSize |
| SIM928 💽 COM3 🗾 1                                                                                                    | 15200 💌 Normal 💌 2048 💌                |
| Download File                                                                                                    |                                        |
| Time                                                                                                    |                                        |
| Core File 37B01V01SIM928M64                                                                                                  |                                        |
| Time 2013-01-04, 15:12:08                                                                                                    | 000000000 Size 0x27F8D0                |
| Flash Type<br>Not Detected                                                                                                   | Start Download Stop Download           |
| 0%                                                                                                    | 00:00:03 Exit                          |
|                                                                                                    | Refresh COM port                       |
| tatus: Power On/Reset Target<br>000'00"000 - 2013-04-09 15:<br>000'00"000 - Opened COMM por<br>000'00"000 - Power On/Reset ' | 53:43<br>t<br>Target                   |

Figure 21:GSM Firmware Update

### 7.1.4 Turn off

Turn off the module: switch S101 to "OFF" state for about 2 seconds, the module will be turned off.

#### 7.1.5 Charging

Connect the Module-TE to the 60pins connector on SIM928 EVB and the external battery to charging interface, which have been provided on the EVB. Insert the direct current source adapter; switch shifter S105 on the OFF state, shifter S105 on the ON state, then the Module will go to the charging state.

### 7.2 GNSS Part

#### 7.2.1 Power on GNSS part

Connect the Module-TE to the 60-pin connector on SIM928 EVB, plug in 5V DC adapter, switch S102 and 107 to

SIM928&SIM928A&SIM968-EVB kit\_User Guide\_V1.00

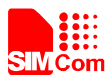

"ON" state; keep S103 and S104 at "OFF" state. Then, the GNSS part of the module begins to run.

Users will see the GNSS LED indicator (HL305) on the EVB bright all the time, then users can judge whether the EVB and the GNSS part of the module is running or not.

Notes: There are two types of GNSS antenna:

One is active antenna, if the customer uses the active GNSS antenna in the SIM928-EVB kit to demo GNSS, for providing the power to the active GNSS antenna, it is necessary to short J114 and J221 by jumper.

The other is passive antenna, if the customer wants to use passive GNSS antenna to demo GNSS, there is no need to short J114 by jumper.

### 7.2.2 SIMCom GNSS Testing Tool

Users can use SIMCom GNSS testing Tool to test the modules, for example cold TTFF and so on.

- (1) Connect the serial port line to the GNSS\_NMEA serial port
- (2) Connect the GNSS antenna to the module using an antenna transmit line
- (3) Run the GNSS part of the module as 7.2.1 described
- (4) Then users will see the information transmitted by the GNSS\_NMEA serial port in our demo tool

#### 7.2.2.1 Port setting

In the testing tool interface, open the "setting" window according to the following path: Module $\rightarrow$  Properties.

| SINCom GPS DENO V1.04 Nodule:                                                                   | SI <b>19</b> 68        |                                           |                                                                                                    |
|-------------------------------------------------------------------------------------------------|------------------------|-------------------------------------------|----------------------------------------------------------------------------------------------------|
| Module Windows Tools Help                                                                       |                        |                                           |                                                                                                    |
| Properties                                                                                      | N 🕂 80                 | _                                         |                                                                                                    |
| Connect                                                                                         | * Signal               | × Position                                | ×                                                                                                    |
| Disconnect                                                                                      | GPS [1-32][33-64(+87)] | GLONASS [65-96]                           |                                                                                                    |
| BJ Time Latitud Longitude Altitude Speed PDOP HDOP VDOP GPS average power GLONASS average power |                        |                                           | 80 80                                                                                                    |
| ×                                                                                               | <u> </u>               | KestartType CycleTimes(T)     BDT      I0 | UnfixTimeOut (S)<br>60 5 UR<br>Constraint of the output of the output of the |
|                                                                                                 |                        | Command                                   | Stop Start                                                                                                    |
| Log LaSava Rouga Clear                                                                          |                        | Command Result                            | Without CheckSum + -                                                                                                    |
| Satting Compart                                                                                 | <u> </u>               |                                           |                                                                                                    |

Figure 22: Testing tool interface

| Setting    |               |                 | ×  |  |
|------------|---------------|-----------------|----|--|
| Model      |               |                 |    |  |
| Module     | SIM968 💌      |                 |    |  |
| RF Type    | BMC4751: Tham | es, Ext. Ant.   | Ψ. |  |
| -ComPort - |               |                 |    |  |
| NMEA COM   | COM8 -        | BaudRate 9600   | •  |  |
| Pair COM   |               | 1               |    |  |
| Main COM   |               | BaudRate 115200 | Y  |  |

### Figure 23: Setting Window

In the "NMEA COM" drop down list choose the corresponding commentioned before. The baud rate is 115200 or 9600. Then click OK.

### 7.2.2.2 Click to run

Click the button "Run Comport" to run the module.

|             | M SINCom GPS DENO V1.04 Nodule: | SI <b>1</b> 968        |                                 |                                     |
|-------------|---------------------------------|------------------------|---------------------------------|-------------------------------------|
|             | Module Windows Tools Help       |                        |                                 |                                     |
|             |                                 | 80                     |                                 |                                     |
|             | Neneral info                    | Signal                 | × Position                      | ×                                   |
|             | UTC Time                        | GPS [1-32][33-64(+87)] | GLONASS [65-96]                 | $ \rightarrow $                     |
| D           | BJ Time                         |                        |                                 |                                     |
| Run Comport | Latitud                         |                        |                                 |                                     |
|             | Longitude                       |                        |                                 | $\langle   \rangle \rangle \rangle$ |
|             | Altitude                        |                        |                                 |                                     |
|             | Speed                           |                        |                                 | 90 /60 /30                          |
|             | PDOP HDOP VDOP                  |                        |                                 | $\checkmark$ //                     |
|             | GPS average power               |                        |                                 |                                     |
|             | GLONASS average power           |                        |                                 |                                     |
|             | x                               |                        | RestartType (VelaTipes(T) Unfix | TimeOut(S) EivedTimeOut(S)          |
|             |                                 |                        | HOT - 10 60                     | 5 UR                                |
|             |                                 |                        |                                 | <u>~</u>                            |
|             |                                 |                        |                                 |                                     |
|             |                                 |                        |                                 |                                     |
|             |                                 |                        |                                 |                                     |
|             |                                 |                        |                                 |                                     |
|             |                                 |                        | [INFO] TIME Test and            | Stop Start                          |
|             |                                 |                        | Connand                         | ▼ Send                              |
|             | Log IsSave Pause Clear          |                        | Command Result                  | Without CheckSum + -                |
|             | 就绪                              |                        |                                 |                                     |

Figure 24: Click to run

The module will run as the following figure:

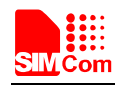

#### **Smart Machine Smart Decision**

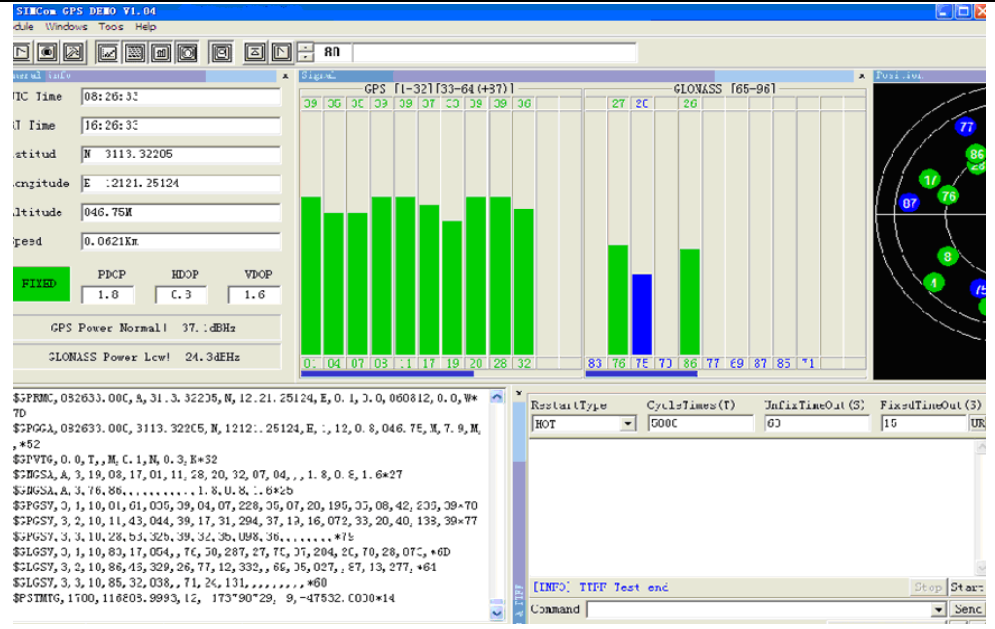

Figure 25: The Module is running

After position has been fixed, the GNSS information can be viewed in the "General info" window. In the "Signal" window, satellite signal has been tracked as showing, GNSS on the left side and GLONASS on the right side. The NEMA message can be accessed on the bottom window, and it will be saved as txt file in the GNSS testing tool directory, with start time as its name.

#### 7.2.2.3 TTFF Test

The test configure should be set before each TTFF test. It is in the right bottom of the tool interface.

The restart type (hot, warm or cold) could be selected in the drop down list of "Restart type". Fill in the next three blank ("Cycletimes" for the testing times, "Unfixtimeout" for the max time limit of each test and "Fixedtimeout" for the time waiting before next TTFF test) and press the start button.

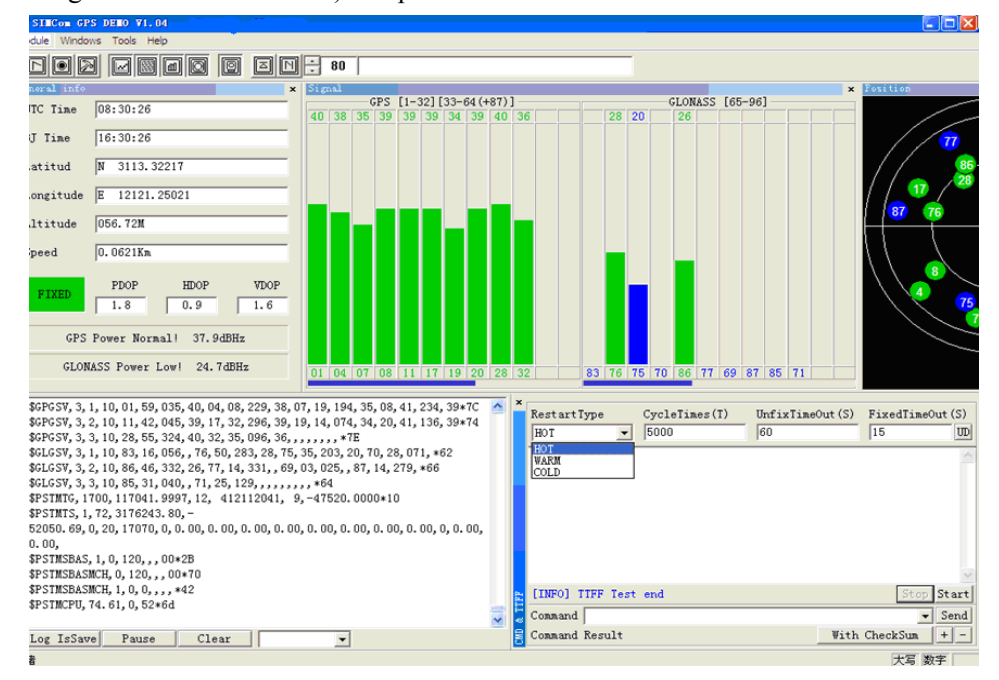

Figure 26: Setting TTFF testing configuration

The result of each TTFF will be shown in the window, each TTFF shorter than the "UnfixTimeOut" is labeled asSIM928&SIM928A&SIM968-EVB kit\_User Guide\_V1.00282013.04.08

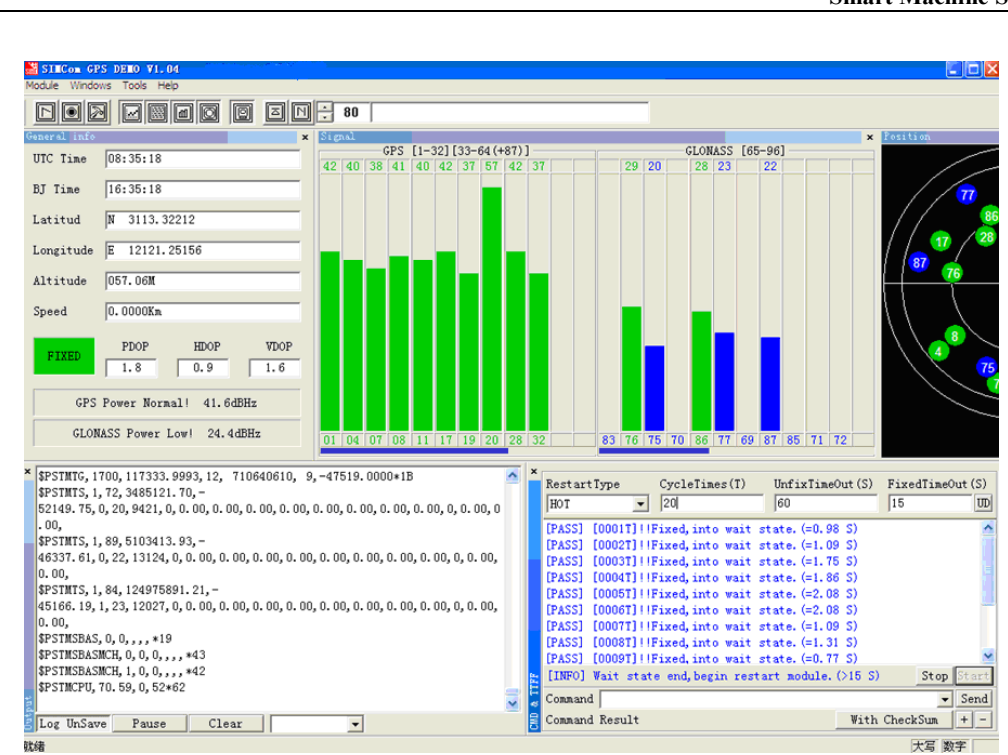

Figure 27: TTFF Test Result

### 7.2.2.4 PMTK command input

就绪

The module supports some kinds of modes that must be enabled by PMTK commands as mentioned in the HD document, GNSS Demo provides an access to send PMTK command to module, as the following figure shows, customer can refer to document[2] to get the detailed information of PMTK list that module supported.

| RestartType                | CycleTimes(T) | UnfixTimeOut(S) | FixedTime     | Out (S)    |
|----------------------------|---------------|-----------------|---------------|------------|
| HOT                        | • 20          | 60              | 5             | UR         |
|                            |               |                 |               | <          |
|                            |               |                 |               |            |
| [INFO] TIFF Test           | end           |                 |               | Stop Start |
| Command \$PMTK161,         | 0             |                 |               | 👻 Send     |
| [PASS] command set         | nd success.   |                 | With Check    | Sum + +    |
| Li no o je o nomeni a co o |               |                 | 1 "I'll onoon |            |
|                            |               |                 |               |            |

Figure 28: Command window

### 7.3 GNSS Firmware update

С

To update the module software, the following operations are needed:

- 1. Install the tool of "Power Flash".
- 2. Connect the SIM928-EVB GNSS NMEA port to PC with Serial Port cable.

### SIM928&SIM928A&SIM968-EVB kit\_User Guide\_V1.00

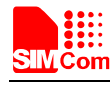

Pass.

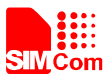

3. Plug in 5V DC adapter

4. Switch on S102 and S107

Step1. Customer should open the tool Power Flash, the following figure shows the interface of power flash.

| M IITE I                 | owerflash for                    | [Sincon]                      |                |           |                  |               |                     |
|--------------------------|----------------------------------|-------------------------------|----------------|-----------|------------------|---------------|---------------------|
| <u>F</u> ile <u>A</u> ct | ion <u>T</u> est <u>C</u> omPort | <u>W</u> indow <u>O</u> ption | A <u>b</u> out |           |                  |               |                     |
| Download 4               | gent ROM                         | Connect                       | 😨<br>Test      | 0<br>Stop | Clean            | About         |                     |
|                          |                                  |                               |                |           |                  |               |                     |
|                          |                                  |                               |                |           |                  |               |                     |
|                          |                                  |                               |                |           |                  |               |                     |
|                          |                                  |                               |                |           |                  |               |                     |
|                          |                                  |                               |                |           |                  |               |                     |
|                          |                                  |                               |                |           |                  |               |                     |
|                          |                                  |                               |                |           |                  |               |                     |
|                          |                                  |                               |                |           |                  |               |                     |
|                          |                                  |                               |                |           |                  |               |                     |
|                          |                                  |                               |                |           |                  |               |                     |
|                          |                                  |                               |                |           |                  |               |                     |
|                          |                                  |                               |                |           |                  |               |                     |
|                          |                                  |                               |                |           |                  |               |                     |
| DA                       |                                  |                               |                | ROM       | E:\Project\SIM68 | 8V\DVT阶段软件\20 | 120918_SIMCOM_Modul |

Figure 29: power flash main UI

Step 2.Using the combination key "CTRL+ALT+T" to set the port, the password is "123456".

| M IIK Powerf                           | lash for [S         | incon]  |                     |               |                    |                |             |
|----------------------------------------|---------------------|---------|---------------------|---------------|--------------------|----------------|-------------|
| <u>F</u> ile <u>A</u> ction <u>W</u> i | ndow A <u>b</u> out |         |                     |               |                    |                |             |
| Download Agent                         | <b>а</b><br>ROM     | Connect | 😨<br>Test           | Stop          | <b>11</b><br>Clean | About          |             |
|                                        |                     | Pa      | ssvord<br>Modify 0K | Cancel        |                    |                |             |
| DA                                     |                     |         | 1                   | ROM E:\Projec | t\SIM68V\DVT购↑ŧ    | 设软件\20120918_S | IMCOM_Modul |

Figure 30: the main UI

Step 4.Setting the number of comport as following figure shows, here is the comport 3.

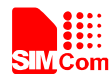

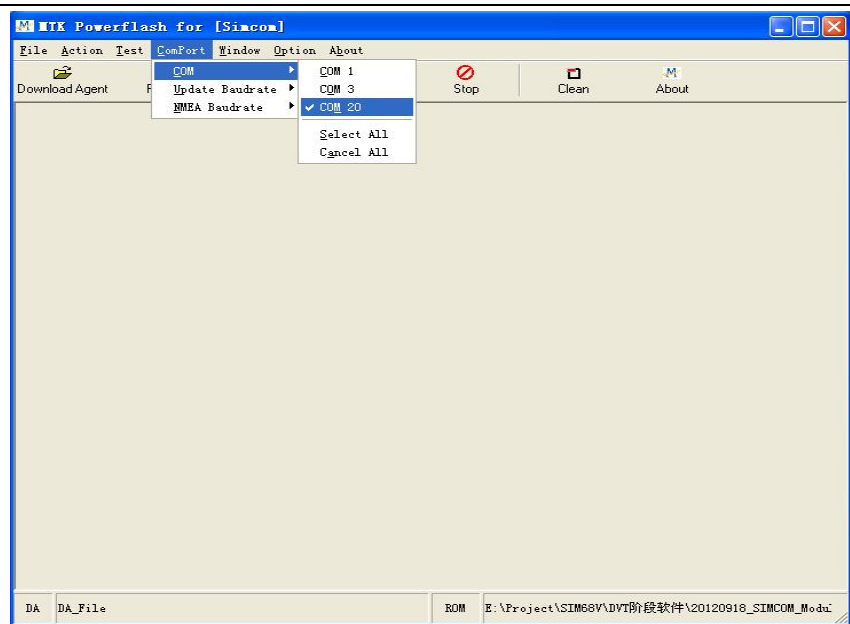

Figure 31: setting port

Step 5.Setting the update baud rate as 115200.

| M IIK Powerflash for            | [Simcom]                        |                |      |            |              |               |              |
|---------------------------------|---------------------------------|----------------|------|------------|--------------|---------------|--------------|
| <u>File Action Test</u> ComPort | <u>W</u> indow <u>O</u> ption A | 4 <u>b</u> out |      |            |              |               |              |
| <u>C</u> OM                     | <u> </u>                        | <b>C3</b>      | 0    |            |              | M             |              |
| Download Agent F Upda           | te Baudrate 🕨 <u>9</u> 2        | 1600           | Stop |            | Clean        | About         |              |
| <u>N</u> MEA                    | Baudrate 🕨 🗸 <u>4</u> 60        | 0800           |      |            |              |               |              |
|                                 | 23                              | 0400           |      |            |              |               |              |
|                                 | 11                              | 5200           |      |            |              |               |              |
|                                 | 51                              | 600            |      |            |              |               |              |
|                                 | <u>3</u> 8-                     | 400            |      |            |              |               |              |
|                                 | 19.                             | 400            |      |            |              |               |              |
|                                 | <u>1</u> 4                      | 00             |      |            |              |               |              |
|                                 | 9 <u>0</u><br>481               | 00             |      |            |              |               |              |
|                                 | 10                              |                |      |            |              |               |              |
|                                 |                                 |                |      |            |              |               |              |
|                                 |                                 |                |      |            |              |               |              |
|                                 |                                 |                |      |            |              |               |              |
|                                 |                                 |                |      |            |              |               |              |
|                                 |                                 |                |      |            |              |               |              |
|                                 |                                 |                |      |            |              |               |              |
|                                 |                                 |                |      |            |              |               |              |
|                                 |                                 |                |      |            |              |               |              |
|                                 |                                 |                |      |            |              |               |              |
|                                 |                                 |                |      |            |              |               |              |
|                                 |                                 |                |      |            |              |               |              |
|                                 |                                 |                |      |            |              |               |              |
|                                 |                                 |                |      |            |              |               |              |
|                                 |                                 |                |      |            |              |               |              |
|                                 |                                 |                |      |            |              |               |              |
|                                 |                                 |                |      |            |              |               |              |
|                                 |                                 |                |      |            |              |               |              |
| DA                              |                                 |                | ROM  | E:\Project | \SIM68V\DVT阶 | 段软件\20120918_ | SIMCOM_Modui |

Figure 32: setting baud rate

Step 6.Load files to the power flash.

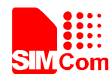

| M MIK Powerflash for [Simcom]                                                       |                                                     |
|-------------------------------------------------------------------------------------|-----------------------------------------------------|
| Eile Action Iest ComPort Mindow Option About                                        |                                                     |
| Download Agent ROM Connect Test                                                     | Stop Clean About                                    |
| Click to browse Click to browse<br>DA file ROM<br>Click connect,<br>then click Test |                                                     |
|                                                                                     |                                                     |
| DA                                                                                  | ROM E:\Froject\SIM68V\DVT阶段软件\20120918_SIMCOM_Modul |

Figure 33: detailed settings

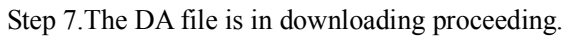

| <u>M</u> 11          | IK Pow                    | erflash for                               | [Sincon]        |                             |                                |                                  |             |                  |
|----------------------|---------------------------|-------------------------------------------|-----------------|-----------------------------|--------------------------------|----------------------------------|-------------|------------------|
| <u>F</u> ile<br>Down | <u>A</u> ction            | <u>T</u> est <u>C</u> omPort<br>20<br>ROM | Window Option # | t <u>b</u> out<br>O<br>Test | 0<br>Stop                      | <b>ট</b><br>Clean                | M<br>About  |                  |
| M C                  | 0∎ 20                     | Ready F                                   | ail(ComPort)    | Fail(Do                     | mload)                         |                                  |             |                  |
| Sock<br>Seria        | ket <b>(</b><br>al Number | Serial No. : 📗                            |                 |                             |                                |                                  |             |                  |
| BIN                  | 4ac Addr i                |                                           |                 |                             | Faill C<br>[Finish]<br>Take(0) | pen ComPort Fai<br>secs to test. | 111         | <u> </u>         |
|                      |                           |                                           |                 |                             | [Finish]<br>Take(13            | 3) secs to test.                 |             |                  |
|                      |                           |                                           |                 |                             | [Flash Dov                     | wnload]                          |             |                  |
|                      |                           |                                           |                 | c                           | INR                            |                                  |             |                  |
|                      |                           |                                           |                 |                             | 0                              |                                  |             |                  |
|                      |                           |                                           |                 | 33                          | 3%                             |                                  |             |                  |
| DA                   | E:\Proj                   | ect\SIM68V\DVTβ                           | )段软件\MTK_AllInO | ne_DA_MT3333_M              | ROM E: \                       | Project\SIM68V\DV                | T阶段软件\20120 | 918_SIMCOM_Modul |

Figure 34: DA file in downloading proceeding

Step 8. The ROM is in downloading proceeding.

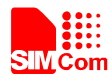

| M IIIK Powe     | rflash for      | [Simcom]       |                 |                                                                     |                                                          |              |                  |
|-----------------|-----------------|----------------|-----------------|---------------------------------------------------------------------|----------------------------------------------------------|--------------|------------------|
| File Action     | Test ComPort    | Mindow Option  | A <u>b</u> out  |                                                                     |                                                          |              |                  |
| Download Agent  | 2<br>ROM        | Connect        | 🔁<br>Test       | 0<br>Stop                                                           | <b>D</b><br>Clean                                        | M<br>About   |                  |
| M COI 20 1      | Read <b>y F</b> | ail(ComPort)   | Fail (Do        | mload)                                                              | 1                                                        |              |                  |
| Socket          | Serial No. :    |                |                 |                                                                     |                                                          |              |                  |
| Serial Number : |                 |                |                 |                                                                     |                                                          |              |                  |
| BT Mac Addr:    |                 |                |                 |                                                                     |                                                          |              |                  |
|                 |                 |                |                 | [Flash Dor<br>PassII<br>Flash T<br>[Finish]<br>Take(2<br>[Flash Dor | wnload]<br>ype:[AMD] AM29<br>3) secs to test.<br>wnload] | DL640D/G, AM | 41DL6408G, S2    |
|                 |                 |                | c               | INR                                                                 |                                                          |              |                  |
|                 |                 |                |                 | 0                                                                   |                                                          |              |                  |
|                 |                 |                | 2.              | 3%                                                                  |                                                          |              |                  |
| DA E:\Proje     | ect\SIM68V\DVTØ | 阶段软件\MTK_AllIn | Dne_DA_MT3333_M | ROM E: V                                                            | Project\SIM68V\DV                                        | T阶段软件\20120  | 918_SIMCOM_Modui |

Figure 35: ROM file in downloading proceeding

Step 9.Firmware update succeeds.

| M HTK P                                | owerflash for                                             | [Sincon]                                     |                             |                                                                    |                                                               |               |                  |
|----------------------------------------|-----------------------------------------------------------|----------------------------------------------|-----------------------------|--------------------------------------------------------------------|---------------------------------------------------------------|---------------|------------------|
| <u>F</u> ile <u>A</u> ct<br>Download A | ion <u>T</u> est <u>Com</u> Port<br><b>21</b><br>gent ROM | : <u>W</u> indow <u>O</u> ption J<br>Connect | A <u>b</u> out<br>Q<br>Test | 0<br>Stop                                                          | <b>D</b><br>Clean                                             | M<br>About    |                  |
| М сон                                  | 20 Ready - F                                              | Fail(ComPort)                                | Fail (Do                    | wnload)                                                            |                                                               |               |                  |
| Socket                                 | Serial No. :<br>ber :                                     |                                              |                             |                                                                    |                                                               |               |                  |
|                                        |                                                           |                                              |                             | Take(23<br>[Flash Dow<br>PassII<br>Flash Ty<br>[Finish]<br>Take(23 | ) secs to test.<br>nload]<br>pe:[AMD] AM29<br>) secs to test. | DL640D/G, AM4 | 11DL6408G, S2    |
|                                        |                                                           |                                              | c                           | INR                                                                |                                                               |               |                  |
|                                        |                                                           |                                              |                             | 0                                                                  |                                                               |               |                  |
|                                        |                                                           |                                              | 10                          | 10%                                                                |                                                               |               |                  |
| DA E: \1                               | roject\SIM68V\DVT                                         | 阶段软件\MTK_AllIn0                              | ne_DA_MT3333_M              | ROM E:\P                                                           | roject\SIM68V\DV                                              | T阶段软件\201209  | 918_SIMCOM_Modui |

Figure 36: Firmware update succeeds

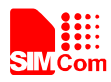

# Appendix

### **A. Related Documents**

### Table 14: Related documents

| SN  | Document name                                    | Remark |
|-----|--------------------------------------------------|--------|
| [1] | SIM928/SIM928A/SIM968_Hardware Design_V1.00      |        |
| [2] | SIM28/68R / 68V NMEA Messages SpecificationV1.01 |        |

### **B.** Terms and Abbreviations

### **Table 15: Terms and Abbreviations**

| Abbreviation | Description                                   |
|--------------|-----------------------------------------------|
| DC           | Direct Current                                |
| I/O          | Input/Output                                  |
| LED          | Light Emitting Diode                          |
| GNSS         | Global Positioning System                     |
| GSM          | Global Standard for Mobile Communications     |
| NMEA         | National Marine Electronics Association       |
| UART         | Universal Asynchronous Receiver & Transmitter |

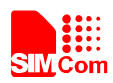

### **Contact us:**

# Shanghai SIMCom Wireless Solutions Ltd.

Add: SIM Technology Building, No.633, Jinzhong Road, Changning District, Shanghai P.R. China 200335

Tel: +86 21 3235 3300 Fax: +86 21 3235 3301 URL: <u>www.sim.com/wm</u>